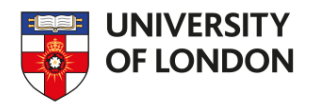

# Emerald – Quick Start Guide

Emerald is one of the leading providers of management e-journals. This guide is intended to help you use the database.

# **Searching**

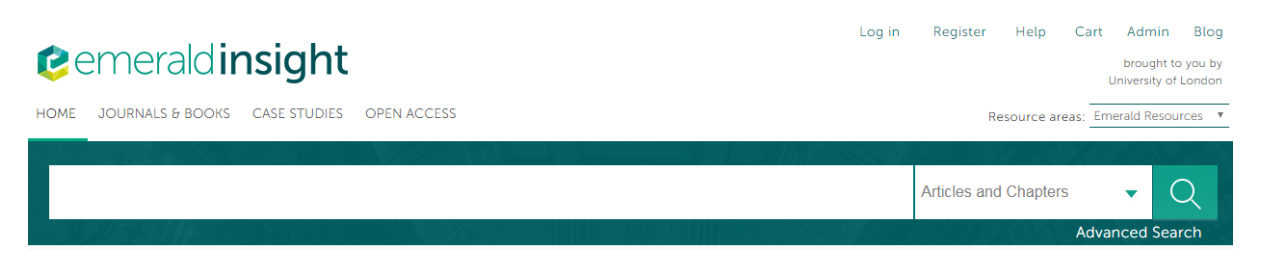

After you have logged in, you will see the basic search box. Type the title of the article you want, or the keywords of your research. Put quotation marks around the title or key phrases for a more precise search.

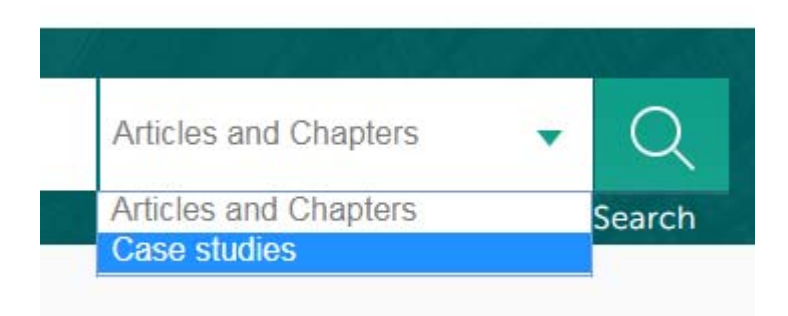

The basic search box automatically searches journal articles and book chapters. But Emerald also has some case studies which examine the specific experience and results of particular organisations. To search for case studies, type a title, keyword or organisation name in the basic search box, then select **Case studies** from the drop-down menu on the right of the search box.

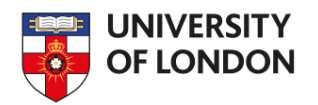

#### Advanced Search

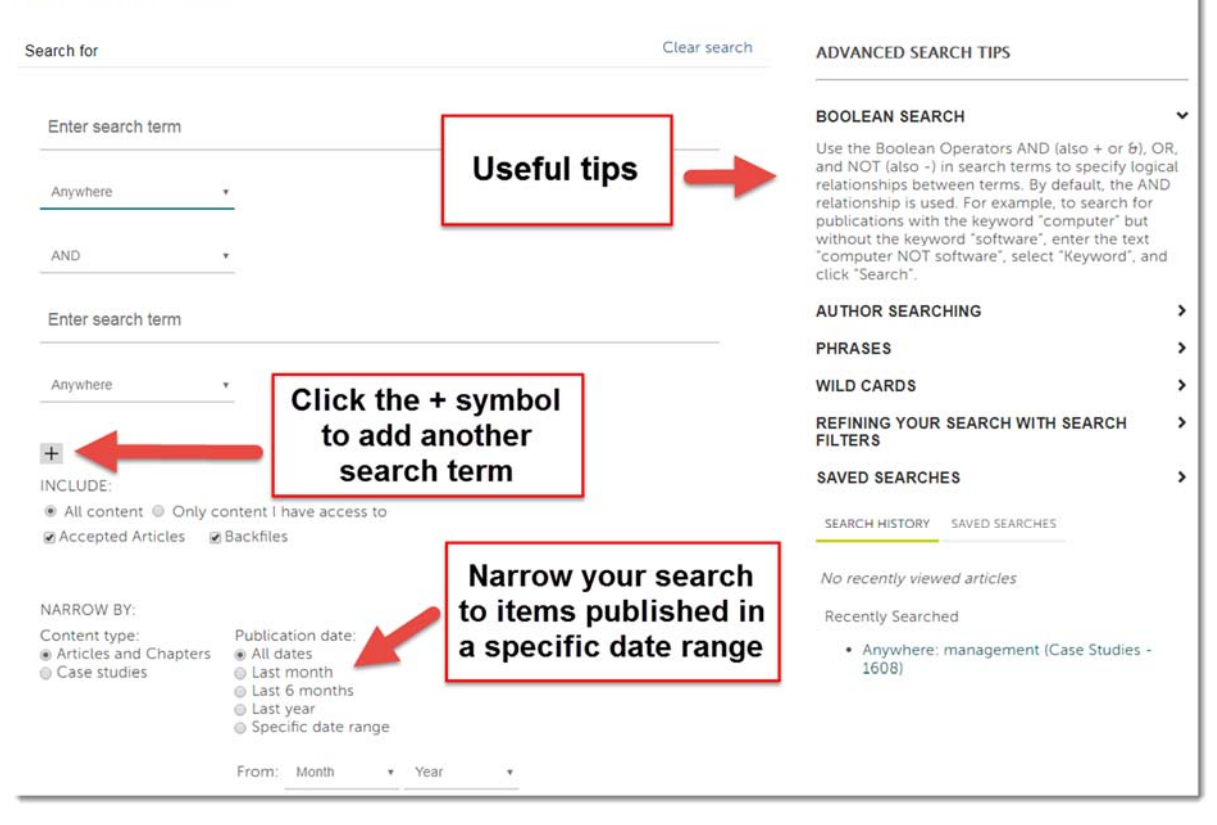

To conduct a precise search, click on **Advanced search** underneath the basic search box. You will be taken to the above page. Specify your search, then click the **Search** button at the bottom of the page.

Enter your search term (such as the title, author, keywords, etc.), and use the drop-down menu below it to choose where to search for that term. If you are using a second search term, choose AND, OR, or NOT.

- AND narrows your search to items which include both terms.
- OR broadens your search to items which contain either your first search term or your second.
- NOT excludes items that contain your second search term

For example, if I want to find articles which contain 'management' in the title but are not written by Williams, I would use Advanced search like this:

| management         |   |  |
|--------------------|---|--|
| Content Item title | ¥ |  |
| NOT                | ¥ |  |
| Williams           |   |  |
| Author             | Ŧ |  |

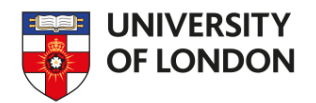

# Search results

|              | Results<br>CHAPTERS (261317) CASE ST                                                                                                    | UDIES (1608)            | •                 | Change the<br>order of results    |
|--------------|----------------------------------------------------------------------------------------------------|-------------------------|-------------------|-----------------------------------|
| Order resul  | ts by: 🖲 Relevance 🔘 New                                                                                                    | est First 🔘 Oldest Firs | t                 |                                   |
| Results: 1-2 | 20 of 261317                                                                                                    | 1 2 3 4                 | 5 6 7 8 9 10      | ) Next >                          |
|              | Icon key: You                                                                                                    | u have access Part      | ial access 🖪 Back | file Earlycite Abstract only      |
|              | Select all                                                                                                    |                         | For set           | ected items: Please select        |
| 1            | <ul> <li>Total managed<br/>managed<br/>Type: Case study<br/>Harald S. Harung<br/>Journal of Managerial<br/>Abstract    HTML  </li></ul> | ment: integrat          | ing manage        | Click here to<br>read the article |

After you have conducted a search, you will be taken to a page like the one above. Click on the item's title, the PDF link or the HTML link to start reading the text.

On the right side of the page are various filters you can use to narrow down your search. For example, you can limit your search to items published in the last year.

The most important filter is near the bottom: the option to only include content you have access to. This will prevent you from finding items you can't access, so remember to use this filter to avoid frustration!

| INCLUDE:                                                        |           |
|-----------------------------------------------------------------|-----------|
| <ul> <li>All content</li> <li>Only content access to</li> </ul> | nt I have |
| Accepted Articles Back                                          | files     |
|                                                                 |           |
| Search                                                          |           |
|                                                                 |           |

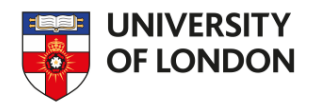

To download the citation of an article, click on the check box to the left of the article title. Then select **Download citation** from the drop-down menu on the right.

To email the article to yourself, click on the check box to the left of the article title. Then select **Email** from the drop-down menu on the right.

| - | Select all For selected items:                                                                                                    | Please select                                                                       |
|---|----------------------------------------------------------------------------------------------------|-------------------------------------------------------------------------------------|
|   | Total management: integrating manager, manage<br>managed<br>Type: Case study<br>Harald S. Harung<br>Journal of Managerial Psychology, Volume: 11 Issue: 2, 1996 | Please select<br>Add to marked list<br>Email<br>Download citation<br>Track citation |

To download or print an article, click on the PDF link. Then on the PDF page, click on either the download or print options.

# **Browsing**

| HOME | JOURNALS & BOOKS | CASE STUDIES | OPEN ACCESS |
|------|------------------|--------------|-------------|
|      |                  |              |             |

You can browse Emerald by clicking on either **Journals & Books**, **Case Studies** or **Open Access** above the basic search box. Open access content is content which is freely available.

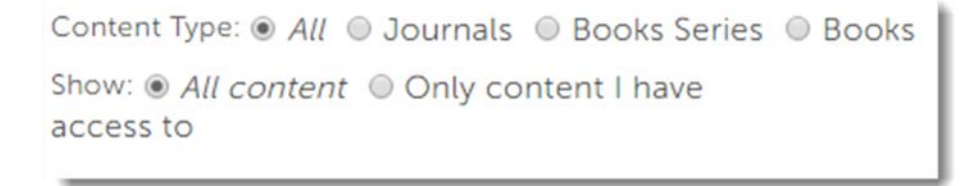

Under Journals & Books, you can choose whether to browse journals, books or both. You can browse by subject by clicking on the filters on the right side of the page. Remember to select **Only content I** have access to.

### <u>Help</u>

If you need any help using Emerald, please contact the Online Library:

- Telephone: +44 (0)20 7862 8478 (between 09.00 and 17.00 UK time)
- Email: onlinelibrary@london.ac.uk
- Enquiries web form: <u>http://onlinelibrary.london.ac.uk/about/contact-us</u>